## SET-UP IFTTT WITH SOMFY MYLINK AND CONTROL SHADES WITH SMART SPEAKERS

Connecting an existing myLink<sup>™</sup> system to the IFTTT app allows you to use voice commands to control Somfy-powered motorized HARTMANN&FORBES shades with smart speakers like Amazon Alexa<sup>\*</sup> or Google Home.

## SIMPLE SET-UP STEPS

It is important that everything meets the system requirements. These requirements include a fully operational myLink and installed iOs or Android myLink app. You will need a device with Google Home linked to your Google account, or an Amazon Alexa linked to your Amazon account.

## HOW TO SET UP IFTTT WITH MYLINK AND YOUR SMART SPEAKER

**STEP 1** Register an IFTTT account at ifttt.com or download the IFTTT app on your smartphone or tablet. Sign in with an existing account or create a new account.

STEP 2 In the IFTTT app go to the "Discover" section. Select the magnifying glass icon to search. Type "Somfy myLink" and select the Somfy myLink icon. Select "Connect" in the upper right corner.

**STEP 3** Sign in with either your Google or Amazon account. To continue you will need an Activation Code.

STEP 4 To access the Activation Code, in the Somfy myLink app go to the Main Menu. Select "Integration", next select "IFTTT". The Activation Code screen will appear and generate a 6-digit code to use.

STEP 5 Once you have entered the 6-digit Activation Code, a prompt will ask to "Open in IFTTT". Select "Open". You will be taken back into the IFTTT app. Select "Connect". IFTTT and myLink are now connected.

\*Amazon Alexa connection to myLink<sup>™</sup> does not require IFTTT

Please contact Hartmann&Forbes Customer Relations with any further questions at: hfcr@hartmannforbes.com or 888.582.8780.

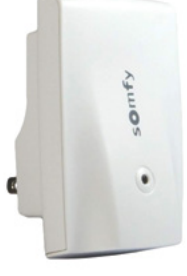

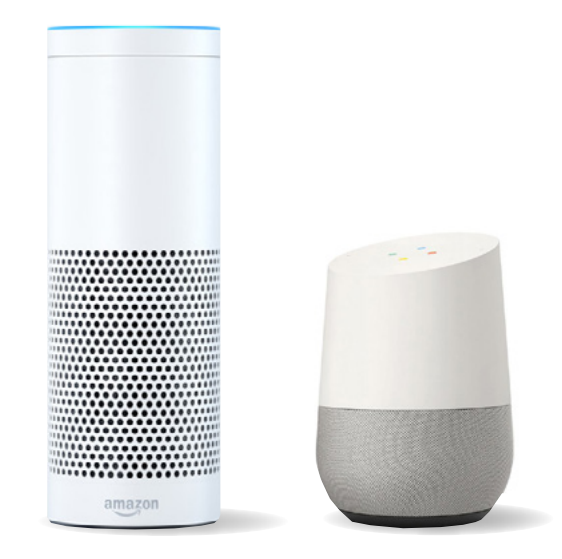

## HARTMANN&FORBES |

tf 888.582.8780 | hartmannforbes.com ©2019 HARTMANN&FORBES, INC. 3.19

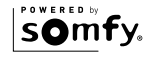